## AIDE EN LIGNE OASIS - INVESTISSEMENTS QUALITE DE L'AIR

## UTILISATION DE LA TELEPROCEDURE DEDIEE

L'accès au module de gestion de cette aide s'effectue sur le portail des téléprocédures FranceAgriMer à partir du lien suivant :

### https://teleprocedures.franceagrimer.fr/Portail/

Choisir dans le pavé « Aides externes – réservées… », le dispositif « OASIS : Outil Aides Spécifiques aux InvestissementS »

| FranceAgriMer Etablissement National des Produi<br>L'Agriculture et de La Mer (FranceAg<br>Portail FranceAgriMer                                                                                                    | TS DE<br>riMer)                                                                                                    |
|----------------------------------------------------------------------------------------------------|----------------------------------------------------------------------------------------------------|
| BIENVENUE SUR LE PORTAIL DES TÉLÉPROCÉDURES FRANCEAGRIMER                                                                                                    |                                                                                                    |
| Ce portail est l'accès unique et simplifié à l'ensemble des téléprocédures extranet<br>extranet vous sont présentées. Pour la plupart des téléprocédures présentes, un<br>de nouvelles téléprocédures au fil des mois.<br>Le portail ainsi que les téléprocédures exposées sont de la propriété de FranceAg                                                                                                    | de FranceAgriMer. Toutes les téléprocédures de l'établissement, disponibles en<br>identifiant de connexion vous sera demandé pour y accéder. Le portail sera enrichi<br>riMer. Leurs accès sont soumis à autorisation. |
| AIDES EXTERNES - RÉSERVÉS EXCLUSIVEMENT AUX SERVICES DE L'ETAT                                                                                                    | SANTE ANIMALE, VEGETALE ET HYGIENE ALIMENTAIRE                                                                                                    |
| Aide à la vaccination FCO<br>Bien être animal<br>CERTIVETO : Application Certification Vétérinaire<br>Indemnisation FCO - Aide au maintien, à l'engraissement des<br>bovins, indemnisation mortalité et indemnisation pertes éleveurs<br>ovins<br>DASAR : Outil Aides Spécifique pour les Actions Régionalisées<br>OASIS : Outil Aides Spécifiques aux Investissements<br>PDC : Régularisation plan de campagne<br>Sival PMBE<br>SIVALCPER : Contrat Projet Etat Région<br>SIVALCPER : Contrat Projet Etat Région<br>SIVALLPER Jispositifs FAC et Autres Aides | EXP@DON : Conditions sanitaires et phytosanitaires à l'exportation<br>et conditions des échanges intracommunautaires d'animaux.<br>IMPADON : Conditions sanitaires à l'importation                                     |
| COMMERCE EXTERIEUR                                                                                                    | PRODUITS DE LA MER                                                                                                    |
| Téléprocédures aux opérateurs "Viande" (hors EXPADON)                                                                                                    | Télédéclaration des notes de vente hors criée                                                                                                    |
| SOUS TUTELLE DU MINISTÈRE DE L'AGRICULTURE ET DE LAPÉCHE                                                                                                    |                                                                                                    |

Cliquer sur « Cliquer pour accéder à l'application »

| FranceAgriMer Port                                                                             | alissement national des PRODUITS de<br>RICULTURE ET DE LA MER (FranceAgriMer)<br>tail FranceAgriMer                                                                                                    |  |
|------------------------------------------------------------------------------------------------|----------------------------------------------------------------------------------------------------|--|
| OASIS : OUTIL AIDES SPÉCIFIC                                                                   | QUES AUX INVESTISSEMENTS                                                                                                    |  |
| Catégorie :<br>Nom de la téléprocédure :<br>Description :<br>Dernière mise à jour :<br>Accès : | AIDES EXTERNES - Réservés exclusivement aux services de l'Etat<br>OASIS : Outil Aides Spécifiques aux InvestissementS<br>Outil dédié à l'instruction des demandes d'aide aux investissements concernant les serres horticoles et maraîchères.<br>24/02/2012<br>Cliquez pour accéder à l'application |  |
| Retour                                                                                         |                                                                                                    |  |
| SOUS TUTELLE DU MINISTÈRE D                                                                    | E LAGRIOULTURE ET DE LAPÉCHE                                                                                                    |  |

Saisir les identifiants et mot de passe utilisés sur les téléprocédures FranceAgriMer (aides de crise, FAC...) puis valider. Si aucune habilitation n'a été délivrée pour les téléprocédures : cliquer sur « Vous n'êtes pas encore inscrit » et suivre les instructions.

| ETABLISSEMENT NATIONAL DES PRODUI<br>L'AGRICULTURE ET DE LA MER (FranceAg<br>FranceAgriMer<br>Outil Aides Spécifiques Investig | TS DE<br>griMer)<br>ssementS                                                                                                    |
|----------------------------------------------------------------------------------------------------|----------------------------------------------------------------------------------------------------|
| IDENTIFICATION                                                                                                    | BIENVENUE                                                                                                    |
| Identifient :<br>Mot de passe · Valider<br>• Vous n'êtes pas encore inscrit.<br>• Vous avez oublié votre mot de passe.         | Pour accéder à ce service, vous devez d'abord vous authentifier avec<br>un identifiant et un mot de passe fournis par l'établissement. Il faut<br>donc au préalable être habilité à utiliser cette application.<br>Télécharger une <b>demande d'habilitation</b> . |
|                                                                                                    | EN CAS DE PROBLÈMES                                                                                                    |
|                                                                                                    | Si votre organisme souhaite des informations ou rencontre des<br>difficultés dans l'utilisation de ce service, il peut contacter l'U-CFE de<br>l'établissement via le formulaire de contact.                                                                       |
|                                                                                                    | D'autre part, vous pouvez consulter notre aide en ligne (.doc, .pdf)<br>qui pourra répondre à un certain nombre de vos questions.                                                                                                    |
| SOUS TUTELLE DU MINISTÈRE DE L'AGRICULTURE, DE L'ALIMENTATION, DE LA PÉCHE, DE LA RURALIT                                      | É, ET DE L'AMÉNAGEMENT DU TERRITOIRE                                                                                                    |

### 1. Création / modification du tiers

La première étape est de vérifier si le bénéficiaire existe dans la base de données ou s'il faut le créer.

Cliquer sur « référentiel tiers » puis utiliser les différents critères de recherche pour vérifier l'existence ou non du bénéficiaire :

- région
- département
- n° Siren
- n° Pacage
- Nom
- Code postal
- Commune

Puis cliquer sur « rechercher ».

|                          | ETABLISSEMENT NATIONAL DES PRODUITS DE<br>L'AGRICULTURE ET DE LA MER (FranceAgriMer)                            |
|--------------------------|----------------------------------------------------------------------------------------------------|
| FranceAgriMer            | Outil Aides Spécifiques InvestissementS                                                                         |
| ACCUEIL 🕥                | CRITÈRES DE RECHERCHE D'UN TIERS                                                                                |
| <u>RÉFÉRENTIEL TIERS</u> |                                                                                                    |
| DEMANDES O               | Region :                                                                                                    |
| GESTION BUDGÉTAIRE       | Département :                                                                                                   |
| PARAMÉTRAGE 🕥            | Nº Siren : Nº Pacage :                                                                                          |
| EDITIONS O               | Nom:                                                                                                    |
| UTILISATEUR Ø            | Code postal : Commune :                                                                                         |
| CONTACTS O               | Rechercher Exporter Effacer Nouveau Tiers                                                                       |
| AIDE EN LIGNE 📀          | LISTE DES TIERS                                                                                                 |
| QUITTER O                |                                                                                                    |
|                          |                                                                                                    |
|                          |                                                                                                    |
| SOUS TUTELLE D           | U MINISTÈRE DE L'AGRICULTURE, DE L'ALIMENTATION, DE LA PÈCHE, DE LA RURALITÉ, ET DE L'AMÉNAGEMENT DU TERRITOIRE |

Si aucun tiers n'existe, un message d'erreur est affiché en rouge indiquant « aucun tiers ne correspond à ces critères ».

|                          | ETABLISSEMENT NATIONAL DES PRODUITS DE<br>L'AGRICULTURE ET DE LA MER (FranceAgriMer)                            |
|--------------------------|----------------------------------------------------------------------------------------------------|
| FranceAgriMer            | Outil Aides Spécifiques InvestissementS                                                                         |
| ACCUEIL O                | Aucun Tiers ne correspond à ces critères.                                                                       |
| <u>RÉFÉRENTIEL TIERS</u> | CRITÈRES DE RECHERCHE D'UN TIERS                                                                                |
| DEMANDES O               | Région :                                                                                                    |
| GESTION BUDGÉTAIRE 💿     | Département :                                                                                                   |
| PARAMÉTRAGE 🕥            | N° Siren : N° Pacage :                                                                                          |
| EDITIONS O               | Nom: tartanpion ×                                                                                               |
| UTILISATEUR O            | Code postal : Commune :                                                                                         |
| CONTACTS O               | Rechercher Exporter Effacer Nouveau Tiers                                                                       |
| AIDE EN LIGNE O          |                                                                                                    |
| QUITTER O                | LISTE DES TIERS                                                                                                 |
|                          |                                                                                                    |
|                          |                                                                                                    |
| SOUS TUTELLE D           | U MINISTÈRE DE L'AGRICULTURE, DE L'ALIMENTATION, DE LA PÈCHE, DE LA RURALITÉ, ET DE L'AMÉNAGEMENT DU TERRITOIRE |

Dans ce cas-là, il faut créer un nouveau tiers en cliquant sur « Nouveau Tiers » puis renseigner tous les champs indiqués.

| FranceAgriMer                                                                                                    | ETABLISSEMENT NATIONAL DES PRODUITS DE<br>L'AGRICULTURE ET DE LA MER (FranceAgriMer)<br>Outil Aides Spécifiques InvestissementS                                                                                                    |
|----------------------------------------------------------------------------------------------------|----------------------------------------------------------------------------------------------------|
| ACCUEIL O<br>RÉFÉRENTIEL TIERS O<br>DEMANDES O<br>GESTION BUDGÉTAIRE O<br>PARAMÉTRAGE O<br>EDITIONS O<br>UTILISATEUR O<br>CONTACTS O | CRITÈRES DE RECHERCHE D'UN TIERS         Région :       Image: Image: |
| AIDE EN LIGNE O<br>QUITTER O<br>SOUS TUTELLE DU                                                                                      | LISTE DES TIERS                                                                                                    |

#### Il faut d'abord renseigner :

- le type de tiers (exploitant ou entreprise)
- le n° Siret

| FranceAgriMer      | L'AGRICULTURE ET DE LA MER (FranceAgriMer)<br>Outil Aides Spécifiques InvestissementS |
|--------------------|---------------------------------------------------------------------------------------|
| ACCUEIL O          | MODIFICATION D'UN TIERS                                                               |
| RÉFÉRENTIEL TIERS  | - Identifiants du tiere                                                               |
| DEMANDES O         | Type de tiers (*):                                                                    |
| GESTION BUDGÉTAIRE | N* Siret (*):                                                                         |
| PARAMÉTRAGE        | * Champs obligatoires.                                                                |
| EDITIONS O         | Suivant Retour                                                                        |
| UTILISATEUR O      |                                                                                       |
| CONTACTS O         |                                                                                       |
|                    |                                                                                       |

Puis les coordonnées du bénéficiaire et cliquer sur ajouter une fois tous les champs nécessaires renseignés.

| FranceAgriMer                                                                                                    | ETABLISSEMENT NATIONAL DES PRODUITS DE<br>L'AGRICULTURE ET DE LA MER (FranceAgriMer)<br>Outil Aides Spécifiques InvestissementS                                                                                                    |
|----------------------------------------------------------------------------------------------------|----------------------------------------------------------------------------------------------------|
| ACCUEIL ©<br>RÉFÉRENTIEL TIERS ©<br>DEMANDES ©<br>GESTION BUDGÉTAIRE ©<br>PARAMÉTRAGE ©<br>EDITIONS ©<br>UTILISATEUR ©<br>CONTACTS ©<br>AIDE EN LIGNE ©<br>QUITTER © | Outil Aides Spécifiques InvestissementS         Cetiers n'existe pas, merci de renseigner les informations le concernant.         CréAtion D'UN TIERS         Identifiants du tiers         Type de tiers (*):       EL02-Exploitant         N* Siret (*):       53989644900011         N* Siret (*):       53989644900011         Saisie nouveau tiers       Image: Image: Imag |
|                                                                                                    | Région (*):         Nom ou Raison sociale (*):         Prénom (**):         Adresse nomicile - courrier         * code Postal (*):         Code Postal (*):         Code Postal (*):         Commune (*):         N* de Tél :         N* de Tél :         N* de Fax :                                                                                                    |

# 2. <u>Création de la demande</u>

Une fois le bénéficiaire créé ou vérifié, il faut créer la demande d'aide en cliquant sur « demande » puis « aide ».

| 2                                                                                                    | ETABLISSEMENT NATIONAL DES PRODUITS DE<br>L'AGRICULTURE ET DE LA MER (FranceAgriMer)                                                                                                    |
|----------------------------------------------------------------------------------------------------|----------------------------------------------------------------------------------------------------|
| FranceAgriMer                                                                                                    | Outil Aides Spécifiques InvestissementS                                                                                                    |
| ACCUEIL @<br>RÉFÉRENTIEL TIERS @<br>DEMANDES @<br>Aide @<br>Paiement @<br>CESTION BUDGÉTAIRE @<br>PARAMÉTRAGE @<br>EDITIONS @<br>UTILISATEUR @<br>CONTACTS @ | CRITÈRES DE RECHERCHE D'UNE DEMANDE         Campagne :         Nº demande instruction :       -         -       -         (Code camp dépt n°sequentiel instruction)         Nº Siret :         Nom ou Raison sociale :         Demande déposée du :         (JJ/MM/AAAA)         Statut de la demande :         V         Rechercher         Effacer         Nouvelle Demande |
| AIDE EN LIGNE O                                                                                                    |                                                                                                    |

### Puis cliquer sur « Nouvelle demande »

| FranceAgriMer                                                                                                    | E TABLISSEMEN I NA TIONAL DES PRODUTTS DE<br>L'AGRICULTURE ET DE LA MER (FranceAgriMer)<br>Outil Aides Spécifiques InvestissementS                                                                                             |
|----------------------------------------------------------------------------------------------------|----------------------------------------------------------------------------------------------------|
| ACCUEIL ()<br>RÉFÉRENTIEL TIERS ()<br>DEMANDES ()<br>Aide ()<br>Paiement ()<br>GESTION BUDGÉTAIRE ()<br>PARAMÉTRAGE ()<br>EDITIONS ()<br>UTILISATEUR () | CRITÈRES DE RECHERCHE D'UNE DEMANDE         Campagne :         N° demande instruction :       -         -       (Code camp dépt n°sequentiel instruction)         N° Siret :       N° Pacage :         Nom ou Raison sociale : |
| CONTACTS O<br>AIDE EN LIGNE O<br>QUITTER O<br>SOUS TUTELE D                                                                                             | U MINISTÈRE DE L'AGRICULTURE, DE L'ALIMENTATION, DE LA PÊCHE, DE LA RURALITÉ, ET DE L'AMÉNAGEMENT DU TERRITOIRE                                                                                                    |

# Onglet Général

Renseigner les éléments demandés sur l'onglet général :

- <u>campagne</u> : renseigner « A1601 Investissements Qualité de l'air »
- <u>date de la demande</u> : renseigner la date de signature de la demande d'aide papier
- technicien : votre nom est renseigné automatiquement

| FranceAgriMer                                  | ETABLISSEMENT NATIONAL DES PRODUITS DE<br>L'AGRICULTURE ET DE LA MER (FranceAgriMer)<br>Outil Aides Spécifiques InvestissementS                                                                                                    |
|------------------------------------------------|----------------------------------------------------------------------------------------------------|
| ACCUEIL O<br>RÉFÉRENTIEL TIERS O<br>DEMANDES O | VISUALISATION D'UNE DEMANDE D'AIDE<br>Général Bénéficiaire                                                                                                    |
| <u>Aide</u> 9<br>Paiement 9<br>PARAMÉTRAGE O   | Identification de la demande<br>Campagne :                                                                                                    |
| UTILISATEUR O<br>CONTACTS O<br>AIDE EN LIGNE O | Date de la demande :     05/09/2016     Date dossier retourné :       Date de dépôt du dossier :     05/09/2016     Date complétude :       Date de dépôt du dossier :     05/09/2016     Date de réception avis DDT(M) :       Date de décision PM :     Date de décision PM : |
| QUITTER O                                      | ACT/Compétude :<br>Convention/notification :                                                                                                    |
|                                                | Intervenants Technicien : M AIDEEXTERNE Expert                                                                                                    |
|                                                | Enregistrer Retour                                                                                                    |
| SOUS TUTELLE D                                 | U MNISTÈRE DE L'AGRICULTURE, DE L'ALIMENTATION, DE LA PÊCHE, DE LA RURALITÉ, ET DE L'AMENAGEMENT DU TERRITOIRE                                                                                                    |

### > Onglet Bénéficiaire

Puis cliquer sur l'onglet « Bénéficiaire » et rechercher le nom et les coordonnées du bénéficiaire de l'aide soit en utilisant le n° siret, soit en utilisant le nom et cliquer sur « rechercher ».

|                                                               | ETABLISSEMENT NATIONAL DES PRODUITS DE<br>L'AGRICULTURE ET DE LA MER (FranceAgriMer)                                                                                                    |
|---------------------------------------------------------------|----------------------------------------------------------------------------------------------------|
| FranceAgriMer                                                 | Outil Aides Spécifiques InvestissementS                                                                                                    |
| ACCUEIL O                                                     | VISUALISATION D'UNE DEMANDE D'AIDE                                                                                                    |
| Aide o<br>Paiement o<br>GESTION BUDGÉTAIRE O<br>PARAMÉTRAGE O | Généficiaire       Identification du bénéficiaire       Bénéficiaire de l'aide (*):       non déterminé       Visualiser       Recherche par N° Pacage       Per Siret       ou par Nom       Rechercher |
| CONTACTS O                                                    | Données du bénéficiaire         Bénéficiaire de l'aide :         N° Siret :       N° Pacage :         Forme juridique :       GIEE :       O Qui O Non                                                   |
| QUITTER O                                                     | Nombre d'exploitations regroupées :       1         Associés et JA                                                                                                    |
| Sous Tutelle D                                                | U MINISTÈRE DE L'AGRICULTURE, DE L'ALIMENTATION, DE LA PÉCHE, DE LA RURALITÉ, ET DE L'AMÉNAGEMENT DU TERRITOIRE                                                                                          |

Le tiers est alors renseigné dans le champ « bénéficiaire de l'aide » et les données du bénéficiaire sont également mises à jour.

Il faut cocher la case « GIEE : oui/non ».

Puis renseigner le tableau des « associés et JA » en indiquant :

#### Pour les individuels :

- le nom et prénom
- la date de naissance
- la date de première installation
- la part du CA
- cocher la case « conv »

#### Pour les autres formes juridiques :

- le nom et prénom de chaque associé
- la date de naissance de chaque associé
- la date de première installation de chaque associé
- la part du CA de chaque associé
- cocher la case « conv » des associés devant signer la convention

#### Pour les GIEE et CUMA :

- renseigner, sur la première ligne du tableau, les informations demandées concernant le représentant légal (nom et prénom, date de naissance, date de première installation, part du CA) et cocher la case « conv »
- renseigner, sur la deuxième ligne du tableau, une catégorie « adhérents » : dans « nom et prénom », saisir « adhérents », dans « date de naissance », saisir 01/01/1960, dans « date de première installation », saisir la date de création du GIEE ou de la CUMA, dans « part du CA », saisir le nombre de parts du capital cumulées de tous les adhérents

Puis cliquer sur « enregistrer »

| FranceAgriMer                                                        | ETABLISSEMENT NATION<br>L'AGRICULTURE ET DE L<br>Outil Aides Spécifie                              | IAL DES PRODUITS<br>A MER (FranceAgriM<br>ques Investisse  | <sup>DE<br/>er)</sup><br>ementS |                         |                                    |                                                                                              |
|----------------------------------------------------------------------|----------------------------------------------------------------------------------------------------|------------------------------------------------------------|---------------------------------|-------------------------|------------------------------------|----------------------------------------------------------------------------------------------|
| ACCUEIL O                                                            | VISUALISATION D'UNE DEMANN                                                                         | DE D'AIDE                                                  |                                 |                         |                                    |                                                                                              |
| DEMANDES O<br>Aide 0<br>Paiement 0<br>PARAMÉTRAGE O<br>UTILISATEUR O | Général<br>Identification du bénéficiain<br>Bénéficiaire de l'aide (*):<br>Recherche par N* Pacage | Bénéficiaire<br>re<br>EARL TERTRAIS (02402399<br>Par Siret | 5-42204159000015) 024           | Visualiser              | Rechercher                         |                                                                                              |
| CONTACTS O<br>AIDE EN LIGNE O<br>QUITTER O                           | Données du bénéficiaire<br>Bénéficiaire de l'aide :<br>N° Siret :<br>Forme juridique :             | EARL TERTI<br>422041590<br>EARL                            | RAIS<br>000015                  | N° Pacage<br>GIEE :     | : <u>0240239</u><br>O Oui (        | 995<br>O Non                                                                                 |
|                                                                      | Associés et JA                                                                                     | Date de première installation                              | Part du % de part<br>au CA      | JA NJA Taux<br>bonif JA | Cumul<br>Part du<br>CA<br>CA<br>CA | Cumul<br>taux<br>bonif<br>JA<br>Conv<br>Conv<br>Conv<br>Conv<br>Conv<br>Conv<br>Conv<br>Conv |
|                                                                      |                                                                                                    |                                                            |                                 |                         | nregistrer                         | Retour                                                                                       |

Une fois la demande enregistrée :

- un message en vert est affiché indiquant le n° de la demande,
- 3 nouveaux onglets apparaissent : « plans », « investissements » et « commentaires »,
- 5 nouveaux boutons apparaissent : « calculer », « enregistrer », « valider technicien », « supprimer » et « retour »

| . 😰 🗄               | TABLISSEMENT NATI           | ONAL DES F<br>E LA MER (Fi | PRODUITS D<br>ranceAgriMe           | E<br>r)       |                    |       |        |                  |                        |                       |                     |                                                                                                    |
|---------------------|-----------------------------|----------------------------|-------------------------------------|---------------|--------------------|-------|--------|------------------|------------------------|-----------------------|---------------------|----------------------------------------------------------------------------------------------------|
| ranceAgriMer        | Dutil Aides Spéc            | ifiques Ir                 | ivestissei                          | mentS         |                    |       |        |                  |                        |                       |                     |                                                                                                    |
|                     | a demande A1601-24-0        | 00853 a été ei             | nregistrée ave                      | c succès.     | >                  |       |        |                  |                        |                       |                     |                                                                                                    |
| RÉFÉRENTIEL TIERS O | VISUALISATION D'UNE DEM     | ANDE D'AIDE                |                                     |               |                    |       |        |                  |                        |                       |                     |                                                                                                    |
| DEMANDES 💿          | Demande                     |                            |                                     |               |                    |       |        |                  |                        |                       |                     |                                                                                                    |
| Aide •              | N° Demande : A16            | 01-24-000853               |                                     |               |                    |       |        |                  |                        |                       |                     |                                                                                                    |
| Paiement 0          | Tiers : EAF                 | RL TERTRAIS (42            | 220415900001                        | 5/024023      | 995)               |       |        |                  |                        |                       |                     |                                                                                                    |
| PARAMÉTRAGE 👩       |                             |                            |                                     |               |                    |       |        |                  |                        |                       |                     |                                                                                                    |
| UTILISATEUR O       | Général                     | Bénéficiair                | •                                   | Plans         |                    | Inv   | estiss | sements          |                        | Comm                  | nentaires           |                                                                                                    |
| CONTACTS O          | Identification du bénéfi    | ciaire                     |                                     |               |                    |       |        |                  |                        |                       |                     |                                                                                                    |
| AIDE EN LIGNE 📀     |                             |                            |                                     |               | -                  |       |        | _                |                        |                       |                     |                                                                                                    |
| QUITTER O           | Bénéficiaire de l'aide (*): | EARL TERTR                 | AIS (024023995-                     | 422041590     | 00015) 024         | Vis   | ualise | 5 <b>1</b>       |                        |                       |                     |                                                                                                    |
|                     | Recherche par N° Pacag      | e F                        | Par Siret                           | 01            | ı par Nom          |       |        |                  | Re                     | echercher             | •                   |                                                                                                    |
|                     |                             |                            |                                     |               |                    |       |        |                  |                        |                       |                     |                                                                                                    |
|                     | Données du bénéficiair      | е                          |                                     |               |                    |       |        |                  |                        |                       |                     |                                                                                                    |
|                     | Bénéficiaire de l'aide :    |                            | EARL TERTRA                         | IS            |                    |       |        |                  |                        |                       |                     |                                                                                                    |
|                     | N° Siret :                  |                            | 4220415900                          | 0015          |                    |       |        | N° Pacage        | 9:                     | 024023                | 995                 |                                                                                                    |
|                     | Forme juridique :           |                            | EARL                                |               |                    |       |        | GIEE :           |                        | ● Oui(                | ⊖ Non               |                                                                                                    |
|                     | Associés et JA              |                            |                                     |               |                    |       |        |                  |                        | Cumul                 | Cumul               |                                                                                                    |
|                     | Nom - Prénom                | Date de<br>naissance       | Date de<br>première<br>installation | Part du<br>CA | % de part<br>au CA | JA    | NJA    | Taux<br>bonif JA | Cumul<br>Part du<br>CA | % de<br>part au<br>CA | taux<br>bonif<br>JA | Conv                                                                                                    |
|                     | j                           | 10/10/1969                 | 10/10/2000                          | 100           | 100,00             |       | •      | 0,00             | 100,00                 | 100,00                | 0,00                | <ul> <li>Image: A start of the start of the start of</li></ul> |
|                     |                             |                            |                                     |               |                    |       |        |                  |                        |                       |                     |                                                                                                    |
|                     |                             |                            |                                     |               |                    |       |        |                  |                        |                       |                     |                                                                                                    |
|                     |                             |                            |                                     |               |                    |       |        |                  |                        |                       |                     |                                                                                                    |
|                     |                             |                            |                                     |               |                    |       |        |                  |                        |                       |                     |                                                                                                    |
|                     |                             |                            |                                     |               |                    |       |        |                  |                        |                       |                     |                                                                                                    |
|                     | L                           | ~                          | Calcular                            | Enro          | aisteas            | Vali  | dor To | chaicion         |                        | Sugar                 | rimor               | Potour                                                                                                    |
|                     |                             | $\sim$                     | Calculer                            | Enre          | gistref            | Valia | uer le | concien          |                        | Supp                  | mer                 | Recode                                                                                                    |

#### Onglet Plan

Cliquer sur l'onglet « plan » et renseigner les champs demandés :

- <u>montant total du projet</u> : il s'agit du montant total du projet (il doit être égal au montant autofinancement + montant prêt + montant aides publiques),
- montant autofinancement : il s'agit du montant d'autofinancement,
- montant prêt : il s'agit du montant du prêt,
- <u>montant aides publiques</u> : il s'agit du montant de la subvention prévisionnelle maximum attribuée par FranceAgriMer,
- les autres montants se calculeront automatiquement une fois l'onglet « investissements » renseigné,
- <u>investissement collectif oui/non</u>: s'il s'agit d'un GIEE ou d'une CUMA, la case investissement collectif doit être cochée à oui. Dans les autres cas, celle-ci doit être cochée à non,
- tonnage d'effluents épandus annuellement : il s'agit du tonnage total d'effluents épandus annuellement. Dans le cadre de structures collectives, il s'agit de la somme totale des tonnages d'effluents épandus annuellement pour tous les exploitants de la structure collective.

Une fois ces éléments renseignés, cliquer sur « enregistrer ». Un message en vert s'affiche indiquant que la demande a été enregistrée avec succès.

| ົ 😰 🗋                       | ETABLISSEMENT NATIONAL DES PRODUITS DE<br>L'AGRICULTURE ET DE LA MER (FranceAgriMer)                                                                                                    |
|-----------------------------|----------------------------------------------------------------------------------------------------|
| FranceAgriMer               | Outil Aides Spécifiques InvestissementS                                                                                                    |
| ACCUEIL 💿                   | La demande A1601-24-000853 a été enregistrée avec succès.                                                                                                    |
| RÉFÉRENTIEL TIERS 🗿         | VISUALISATION D'UNE DEMANDE D'AIDE                                                                                                    |
| DEMANDES 🕤                  | Demande                                                                                                    |
| <u>Aide</u> Ø<br>Paiement Ø | N* Demande :         A1601-24-000853           Tiers :         EARL TERTRAIS (42204159000015/024023995)                                                                                                    |
| PARAMÉTRAGE 🕥               |                                                                                                    |
| UTILISATEUR O               | Général Bénéficiaire Plans Investissements Commentaires                                                                                                    |
| CONTACTS 🕥                  | Plan de financement                                                                                                    |
| AIDE EN LIGNE 🕥             | Montant total du projet : 100 000,00 Montant présenté :                                                                                                    |
| QUITTER O                   | Montant auto financement :       10 000,00       Montant des réfactions :       0,00         Montant prêt :       50 000,00       Montant éligible :       Montant éligible :         Montant aides publiques :       40 000,00       Montant éligible après plafond :       Montant de la subvention prévisionnelle maximum : |
|                             | Plan du projet       Investissement collectif :       Oui ● Non       Tonnage d'effluents épandus annuellemen       456 987,351                                                                                                    |
|                             | Saisie des informations du ou des producteurs Numéro : Production : Ajouter Effacer                                                                                                    |
|                             | Liste des producteurs :                                                                                                    |
|                             | Calculer Enregistrer Valider Technicien Supprimer Retour                                                                                                    |
| SOUS TUTELLE DI             | U MINISTÈRE DE L'AGRICULTURE, DE L'ALIMENTATION, DE LA PÉCHE, DE LA RURALITÉ, ET DE L'AMÈNAGEMENT DU TERRITOIRE                                                                                                    |

Une fois ces éléments saisis, renseigner la partie concernant les « informations du ou des producteurs » :

- renseigner le numéro du producteur (1)
- renseigner la production concernée pour ce producteur (volailles ou porcs de production ou truies ou mixte)
- cliquer sur ajouter
- pour les GIEE et CUMA, renouveler l'opération autant de fois que le nombre de producteurs (1 pour le premier exploitant, 2 pour le 2<sup>ème</sup>...)

| indirec/igniner     | Outil Aides Spécifiques InvestissementS                                                                                        |
|---------------------|----------------------------------------------------------------------------------------------------|
| ACCUEIL O           | La demande A1601-24-000853 a été enregistrée avec succès.                                                                      |
| RÉFÉRENTIEL TIERS O | VISUALISATION D'UNE DEMANDE D'AIDE                                                                                             |
| DEMANDES O          | Demande                                                                                                    |
| <u>Aide</u> 0       | N° Demande : A1601-24-000853<br>Tiors : EARL TEETRALE (42204150000015/024022005)                                               |
| Paiement 0          | 1005. EARL TERTORIS (42204155000015/024025555)                                                                                 |
| PARAMETRAGE O       |                                                                                                    |
| UTILISATEUR O       | Général Bénéficiaire Plans Investissements Commentaires                                                                        |
| CONTACTS O          | Plan de financement                                                                                                    |
| AIDE EN LIGNE 🕥     | Montant total du projet : 100 000,00 Montant présenté :                                                                        |
| QUITTER O           | Montant auto financement : 10 000,00 Montant des réfactions : 0,00                                                             |
|                     | Montant prêt : 50 000,00 Montant éligible :                                                                                    |
|                     | Montant aides publiques : 40 000,00 montant engible après praiorité .<br>Montant de la subvention prévisionnelle maximum :     |
|                     | Plan du projet       Investissement collectif :       O Oui       Tonnage d'effluents épandus annuellement :       456 987,351 |
|                     | Saisie des informations du ou des producteurs                                                                                  |
|                     |                                                                                                    |
|                     | Production :                                                                                                    |
|                     | Liste des producteurs :                                                                                                    |
|                     |                                                                                                    |
|                     |                                                                                                    |
|                     | Calculer Enregistrer Valider Technicien Supprimer Retour                                                                       |

Une fois tous les producteurs saisis, un message vert s'affiche indiquant que « vous devez enregistrer la demande afin que vos saisies soient prises en compte et disponibles pour la saisie des investissements ».

Il faut donc cliquer sur « enregistrer ».

| FranceAgriMer                                                                                 | TABLISSEMENT NATIONAL DES PRODUITS DE<br>'AGRICULTURE ET DE LA MER (FranceAgriMer)<br>Dutil Aides Spécifiques InvestissementS                                                                                                    |
|-----------------------------------------------------------------------------------------------|----------------------------------------------------------------------------------------------------|
| ACCUEL ©<br>RÉFÉRENTIEL TIERS ©<br>DEMANDES ©<br><u>Aide</u> ©<br>Paiement ©<br>PARAMÉTRAGE © | N° Demande       A1601-24-000853         Tiers:       EARL TERTRAIS (42204159000015/024023995)                                                                                                    |
| UTILISATEUR O                                                                                 | Général Bénéficiaire Plans Investissements Commentaires                                                                                                    |
| CONTACTS O                                                                                    | Plan de financement                                                                                                    |
| QUITTER 🔊                                                                                     | Montant total du projet :       100 000,00       Montant presente :         Montant auto financement :       10 000,00       Montant des réfactions :       0,00         Montant prêt :       50 000,00       Montant éligible :       0,00         Montant aides publiques :       40 000,00       Montant éligible après plafond :       Montant éligible après plafond : |
|                                                                                               | Plan du projet         Investissement collectif :       ○ Oui ● Non         Tonnage d'effluents épandus annuellement :       456 987,351 T                                                                                                    |
|                                                                                               | Saisle des informations du ou des producteurs Numéro : Production : Ajouter Effacer                                                                                                    |
|                                                                                               | Liste des producteurs :       Numéro     Production       1     Porcs                                                                                                    |
|                                                                                               | Calculer Enregistrer Valider Technicien Supprimer Retour                                                                                                    |

Un message vert s'affiche indiquant que la demande a bien été enregistrée.

| FranceAgriMer       | 'agriculture et de la N<br>Dutil Aides Spécifiqu              | IER (FranceAgriMer)<br>Ies Investissem | entS                  |                            |                  |
|---------------------|---------------------------------------------------------------|----------------------------------------|-----------------------|----------------------------|------------------|
| ACCUEIL O           | La demande A1601-24-000853                                    | a été enregistrée avec                 | succes.               |                            |                  |
| RÉFÉRENTIEL TIERS 💿 | VISUALISATION D'UNE DEMANDE D                                 | D'AIDE                                 |                       |                            |                  |
| DEMANDES 📀          | Demande                                                       |                                        |                       |                            |                  |
| Aide 0              | N° Demande : A1601-24-                                        | 000853                                 |                       |                            |                  |
| Paiement 0          | Tiers : EARL TERT                                             | RAIS (42204159000015/                  | 024023995)            |                            |                  |
| PARAMÉTRAGE         |                                                               |                                        |                       |                            |                  |
| UTILISATEUR O       | Général Be                                                    | énéficiaire                            | Plans                 | Investissements            | Commentaires     |
| CONTACTS O          | Plan de financement                                           |                                        |                       |                            |                  |
| AIDE EN LIGNE O     | Montant total du projet :                                     | 100 000 00                             | Montant présenté :    |                            |                  |
| QUITTER 💿           | Montant total du projet :                                     | 10 000,00                              | Montant des réfactio  | ns :                       | 0,00             |
|                     | Montant prêt :                                                | 50 000,00                              | Montant éligible :    |                            |                  |
|                     | Montant aides publiques :                                     | 40 000,00                              | Montant éligible aprè | ès plafond :               |                  |
|                     |                                                               |                                        | Montant de la subve   | ntion prévisionnelle maxir | num :            |
|                     | Plan du projet                                                | 0                                      |                       |                            |                  |
|                     | Investissement collectif :<br>Tonnage d'effluents épandus ann | Uellement 456                          | 87 351 T              |                            |                  |
|                     | Saisio das informations du ou s                               |                                        | 107,001               |                            |                  |
|                     | Numéro :                                                      | les producteurs                        |                       |                            |                  |
|                     | Production :                                                  |                                        |                       |                            | ~                |
|                     |                                                               |                                        |                       |                            | Ajouter Effacer  |
|                     | Liste des producteurs :                                       |                                        |                       |                            |                  |
|                     | Numéro                                                        |                                        | Production            |                            | X                |
|                     |                                                               |                                        |                       |                            |                  |
|                     |                                                               |                                        |                       |                            |                  |
|                     |                                                               | Calculer                               | Enregistrer           | Valider Technicien         | Supprimer Retour |
|                     |                                                               |                                        |                       |                            |                  |

### > Onglet Investissements

Cliquer sur l'onglet « investissements » et renseigner les champs demandés :

- Investissement : sélectionner l'investissement correspondant dans la liste déroulante
- Numéro : indiquer systématiquement « 1 »
- <u>Montant présenté</u> : il s'agit du montant du devis (attention, seuls les investissements éligibles doivent être pris en compte)

Puis cliquer sur « ajouter » et renouveler l'opération autant de fois que le nombre d'investissements présentés dans la demande.

| FranceAgriMer                                                                 | ETABLISSEMENT NATIONAL DES PRODUITS DE<br>L'AGRICULTURE ET DE LA MER (FranceAgriMer)<br>Outil Aides Spécifiques InvestissementS                                               |
|-------------------------------------------------------------------------------|----------------------------------------------------------------------------------------------------|
| ACCUEIL Ø<br>RÉFÉRENTIEL TIERS Ø<br>DEMANDES Ø<br><u>Aide</u> Ø<br>Paiement Ø | VISUALISATION D'UNE DEMANDE D'AIDE           Demande           Nº Demande :         A1601-24-000853           Tiers :         EARL TERTRAIS (42204159000015/024023995)        |
| PARAMÉTRAGE  UTILISATEUR  CONTACTS  AIDE EN LIGNE  QUITTER                    | Général     Bénéficiaire     Plans     Investissements       Saisie des investissements     Investissement :     Investissement :       Investissement :     Investissement : |
|                                                                               | Montant éligible :<br>Motif réfaction :                                                                                                    |
|                                                                               | Ajouter, Effacer                                                                                                    |
|                                                                               | Liste des investossements säisis Calculer Enregistrer Valider Technicien Supprimer Retour                                                                                     |

Une fois tous les investissements saisis, un message vert s'affiche indiquant « vous devez enregistrer la demande afin que vos saisies soient prises en compte». Il faut donc cliquer sur « enregistrer ».

| FranceAgriMer       | ETABLISSEMENT NATIONAL DES PRODUITS DE<br>L'AGRICULTURE ET DE LA MER (FranceAgriMer)<br>Outil Aides, Spécifiques, InvestissementS                                                                                                    |
|---------------------|----------------------------------------------------------------------------------------------------|
| ACCUEIL O           | Vous devez enregistrer la demande afin que vos saisies soient prises en compte !                                                                                                    |
| RÉFÉRENTIEL TIERS 🕥 | VISUALISATION D'UNE DEMANDE D'AIDE                                                                                                    |
| DEMANDES 💿          | Demande                                                                                                    |
| <u>Aide</u> 0       | N° Demande : A1601-24-000853<br>Tiere : EARL TEPTRALE (42204150000015/024022005)                                                                                                    |
| Paiement Ø          | THEIS. EARL TERTINGS (42204135000013/024023553)                                                                                                    |
| PARAMETRAGE         |                                                                                                    |
| UTILISATEUR O       | Général Bénéficiaire Plans Investissements Commentaires                                                                                                    |
| CONTACTS 🕥          | Saisie des investissements                                                                                                    |
| AIDE EN LIGNE 🕥     | Investissement :                                                                                                    |
| QUITTER O           | Numéro                                                                                                    |
|                     | Montant présenté :                                                                                                    |
|                     | montant engine .                                                                                                    |
|                     | Motif réfaction :                                                                                                    |
|                     | Liste des investissements saisis                                                                                                    |
|                     | Investissement Numéro Mnt présenté réfaction Mnt éligible digible plat Taux Taux Taux Taux Mnt subvention                                                                                                    |
|                     | Image: R2 = Radeur (porce)         1         23 658,97         0,00         23 658,97         0,00         40,00         0,00         0,00         X           C3 - Couverture fixe         1         34 563,21         0,00         34 563,21         0,00         40,00         0,00         0,00         X           Image: Source of the fixed dome         1         34 563,21         0,00         34 563,21         0,00         40,00         0,00         0,00         X |
|                     | Calculer Enregistrer Valider Technicien Supprimer Retour                                                                                                    |

Un message vert s'affiche indiquant que la demande a bien été enregistrée.

| FranceAgriMer       | ETABLISSEMENT NATIONAL DES PRODUITS DE<br>L'AGRICULTURE ET DE LA MER (FranceAgriMer)<br>Outil Aides Spécifiques InvestissementS                                             |
|---------------------|----------------------------------------------------------------------------------------------------|
| ACCUEIL             | La demande A1601-24-000853 a été enregistrée avec succès.                                                                                                    |
| REFERENTIEL TIERS O | VISUALISATION D'UNE DEMANDE D'AIDE                                                                                                    |
|                     | Demande                                                                                                    |
| Paiement 0          | N <sup>®</sup> Demande : A1601-24-000853<br>Tiers : EARL TERTRAIS (42204159000015/024023995)                                                                                |
| PARAMÉTRAGE 💿       |                                                                                                    |
| UTILISATEUR 💿       | Général Bénéficiaire Plans Investissements Commentaires                                                                                                    |
| CONTACTS O          | Saisie des investissements                                                                                                    |
| AIDE EN LIGNE 💿     | Investissement :                                                                                                    |
| QUITTER 💿           | Numéro  Montant présenté : Montant éligible :                                                                                                    |
|                     | Motif réfaction :                                                                                                    |
|                     | Ajouter Effacer                                                                                                    |
|                     | Investissement Numéro Mint Mint Mint éligible Taux Taux Taux Mint base JA collec subvention                                                                                 |
|                     | C3 - Couverture fixe souple en forme de dome 1 34 563,21 0,00 34 563,21 34 563,21 40,00 40,00 0,00 13 825,28 ×                                                              |
|                     | Image: R2 - Radeur (porcs)         1         23 658,97         0,00         23 658,97         23 658,97         40,00         40,00         0,00         9 463,59         X |
| SOUSTIMELEDILL      |                                                                                                    |

Une fois la demande correctement saisie, il faut cliquer sur « valider technicien ». Un message de confirmation apparaît et il faut cliquer sur oui ou non.

| 2                   | ETABLISSEMENT NATIONAL DES PRODUITS DE<br>L'AGRICULTURE ET DE LA MER (FranceAgriMer) |
|---------------------|--------------------------------------------------------------------------------------|
| FranceAgriMer       | Outil Aides Spécifiques InvestissementS                                              |
| ACCUEIL 🕥           | CONFIRMATION                                                                         |
| RÉFÉRENTIEL TIERS 🗿 | voulez-vous valider technicien la demande ?                                          |
| DEMANDES 🔊          |                                                                                      |
| Aide 9              |                                                                                      |
| Paiement 0          |                                                                                      |
| PARAMÉTRAGE         |                                                                                      |
| UTILISATEUR O       |                                                                                      |
| CONTACTS O          |                                                                                      |
| AIDE EN LIGNE 📀     |                                                                                      |
| QUITTER O           |                                                                                      |
|                     |                                                                                      |

La demande passe alors au statut « validé technicien ».

La saisie est terminée et vous devez nous envoyer le dossier papier comprenant :

- le formulaire Cerfa 15585 dûment renseigné,
- les devis détaillés et chiffrés des investissements rédigés en français, classés par postes d'investissements,
- le ca échéant, les statuts de la société demandeuse,
- pour les CUMA et les GIEE, les statuts indiquant qu'ils sont composés exclusivement d'agriculteurs,
- pour les JA, le certificat de conformité d'installation.

### 3. <u>Suivi du dossier</u>

Différents statuts peuvent apparaître sur votre dossier :

- validé technicien : le dossier a été validé par vos soins
- <u>validé expert</u> : le dossier est en cours d'instruction et certains éléments sont manquants
- <u>validé UCFE</u> : le dossier est validé, reste à vérifier la disponibilité budgétaire pour accepter le dossier
- <u>rejeté UCFE</u> : le dossier n'est pas accepté car soit certaines pièces sont manquantes ou non conformes, soit l'avis DDT(M) est défavorable
- validé commission : le dossier a été retenu et une convention ou notification devrait être envoyée très prochainement
- <u>rejeté commission</u> : le dossier n'est pas retenu faute de crédits suffisants